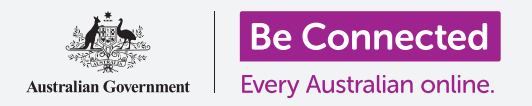

#### 把新平板电脑连接到互联网上,用密码保护,然后就可以开始了!

要开始使用你的新的Android平板电脑,你首先需要设置它。如果这是刚从盒子里拿出来、崭新的Android平板电脑、在你之前不属于任何人,那么它已经准备好进行设置了。不过,如果这是二手Android平板电脑,那么就应该先进行重新设置,去掉先前主人的所有个人资料, "*重新设置你的二手Android平板电脑*"指南会教你怎么做。

### 你需要什么

在开始设置你的新的Android平板电脑前,检查你已经:

- 充满了电。
- 准备好你家的Wi-Fi网名和密码。

有些iPad既可以用4G平板电脑数据网络也可以用Wi-Fi网络, 这不会影响本指南中的步骤。不过,如果你的iPad有4G,有些 屏幕看上去可能会有点不同。

记住, Android平板电脑有很多品牌, 它们的操作方式略有不同。你平板电脑上的一些屏幕看上去可能与本指南有所不同, 但你应该仍能跟得上。

#### 开始几个步骤

设置从一些基本步骤开始,让你的平板电脑做好准备。

- 1. 开始按住电源按钮,直到打开屏幕。
- **2.** 在**开始**屏幕上,默认语言应该是**澳大利亚英语**。轻敲向下箭头看语言清单。

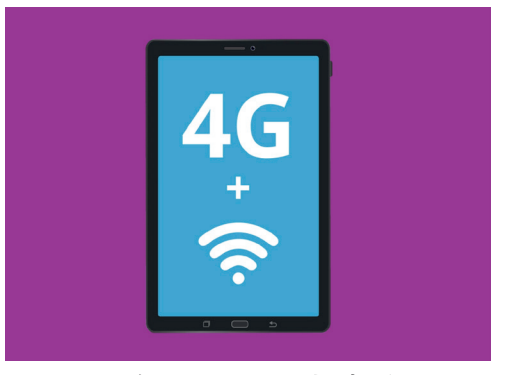

所有Android平板电脑 都能用Wi-Fi连接互联网, 有些还能用移动数据网络上网

- 往下滚动清单,找到你要的语言,轻敲选择它。本指 南中我们使用的是澳大利亚英语。
- **4.** 轻敲OK返回**开始**屏幕。
- 5. 轻敲开始下面的箭头,继续设置Wi-Fi。

#### Select Le Mage © English Aus English (Cana English (Ireland) English (New Zealand)

你可以选择你平板电脑使用的语言

### 可以告诉你的平板电脑你住在澳大利亚,这并不会透露你 的家庭住址,但这保证你能得到专门为澳大利亚平板电脑用 户准备的更新和信息。

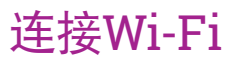

现在应该连接你家的Wi-Fi上网。你的新的平板电脑需要上网下载应用程序、获取信息、播放电视节目或电影。

- 如果你的平板电脑再次显示开始屏幕,轻敲箭头,否则你的平板电脑现在应该显示Wi-Fi设置屏幕。
- 2. 从清单里找到你家的Wi-Fi网名。
- 3. 轻敲你家的Wi-Fi网名开始连接。
- **4.** 用键盘输入密码,小心要严格按大小写输入。然后轻 敲**连接**。
- **5.** 你的Android平板电脑会连接你家的Wi-Fi,然后继续 在背后执行一些自动设置任务。

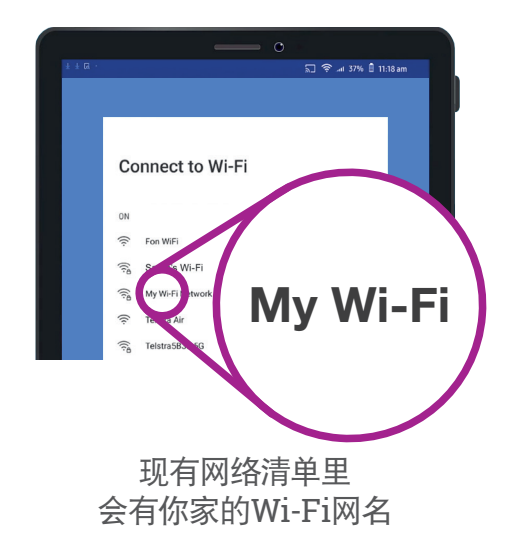

- 你还会被要求同意接受终端用户许可证协议以及隐私政策。你可以 让这个屏幕上的其它选择保持关闭状态。花时间看一下这些资料, 准备好后,轻敲同意。
- 7. 现在平板电脑上网了,它会执行一些检查更新任务,这有助于改善性能和安全性,你可能需要等一会这一步骤才能结

### 创建一个Google账户

接下来,你的平板电脑会叫你登录一个Google账户。你可以用你现有的Gmail 用户名和密码,如果你有的话。如果没有,你需要设置一个。

Google账户是一个免费Gmail电子邮件地址,让你下载应用程序、用平板电脑 在一些商店里付账、平板电脑丢失的话帮你找回你的平板电脑。Google账户 还为你的个人资料提供额外保护。

- 1. 要创建一个Google账户,轻敲创建账户。
- 2. 从选择清单中选择为我本人。
- 3. 用键盘输入你的名和姓。
- **4.** 输入你的**生日**和**性别**。性别一栏你可以选择**不愿意讲**, 这随你。
- 现在创建一个Gmail用户名,这是登录Gmail账户时你 要用到的用户名。你可以用自己的名字或任何字。在 用户名的下面输入你喜欢的名称。

| ± ∓ ⊠ · |                 | 🗐 🛜 л 37% 🗎 11:18 am |  |
|---------|-----------------|----------------------|--|
|         |                 |                      |  |
|         | Goode           |                      |  |
|         | Create a Google | account              |  |
|         | Enter your nam  | ne                   |  |
| ۲'      | irst name       |                      |  |
|         |                 |                      |  |
|         |                 |                      |  |
|         | aschane         |                      |  |
|         |                 | Next                 |  |
|         |                 | Next                 |  |
|         |                 |                      |  |

Google账户让你下载应用程序、 保护个人资料、平板电脑丢失的话 帮你找回你的平板电脑

| 在创建Google账户时提供一些私人资料是安全的, | 这有助于确 |
|---------------------------|-------|
| 保只有你本人才能使用你的Google账户。     |       |

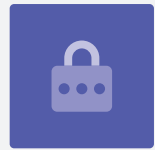

- **6.** 如果这个名称别人已经占用,换一个名称或选择Google给的其中 一个建议,这是安全的。
- 7. 接下来,创建一个好的密码保证你的Google账户的安全,用键盘 输入密码。好的密码至少有8个字符,包括字母、数字和大写。避 免用容易猜到的密码,比如你的生日或连续的数字。这个密码应该 有别于其它电子邮件或账户的密码,你应该记下你的Google账户 和密码并放在一个安全的地方。
- 8. 再输入一遍你的新密码确认它。

### 好的密码至少有8个字符,包括字母、数字 和大写。

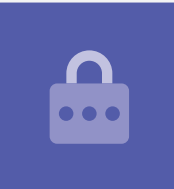

- Google会问你是否要输入一个手机号码进一步加强安全。你可以 在这输入手机号码或轻敲跳过以后再说。
- **10.** 最后一步是同意接受Google的隐私及条款,仔细看里面的内容, 轻敲同意继续。
- **11.** 你的Android平板电脑会礼貌地感谢你创建Google账户!轻敲下一步继续剩下的设置步骤。
- **12.** Google会试着寻找老照片和应用程序的备份资料,不过鉴于这是 一个新账户,不会有备份!所以轻敲**下一步**即可。

### 保证你Android平板电脑的安全

你的Android平板电脑现在会给你一些选择,让你用密码保护它的安全。你的密码仅用于你的Android平板电脑,防止别人未经你允许使用它。

- 1. 轻敲为你的平板电脑设置PIN、模式或密码。
- 2. 密码比PIN(个人识别码)安全,更难猜到,所以轻敲 密码。
- **3.** 轻敲**设备接通电源时需要密码**,然后轻敲**继续**。
- **4.** 使用字母、数字和大写组合**输入一个新的密码**,这应 该有别于你的Google账户密码,然后轻敲**继续**。
- 5. 你需要**再次输入密码**确认这是你要用的密码,输好 后,轻敲OK。

### 打开Google助手

Google助手让你用声音控制平板电脑的操作。

我们以后再仔细看Google助手怎么操作,现在轻敲**更多**,然后 **不谢谢**,以后再设置。

### 设置其它Google功能

你的平板电脑现在要为你打开一些额外Google功能。Google 服务自动为你的资料备份并允许应用程序使用你的基地位置。

- 为你的照片、个人及其它资料备份是一个很方便的功能,特别是当你的平板电脑丢失、摔坏或失窃时。
- 让平板电脑知道你的位置是安全的,而且很有用。应用程序 能够提供更准确的本地天气和交通信息,甚至能在平板电 脑丢失时帮你找回平板电脑。

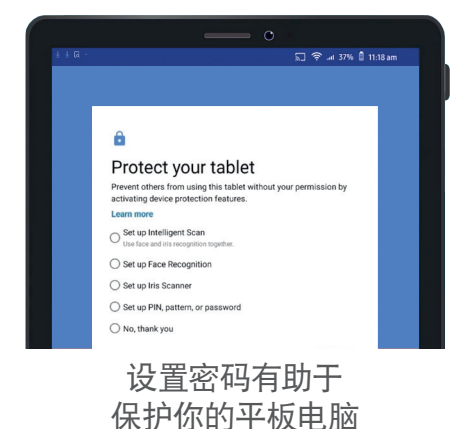

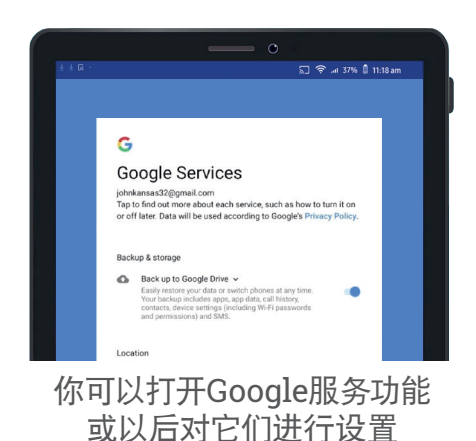

我们以后再仔细看这些功能如何操作。但就现在而言,要打开Google 服务,轻敲**更多**,然后轻敲**同意**。

你的平板电脑会寻找现有的备份资料进行恢复,轻敲OK继续到下一步。

现在你会看到一个免费应用程序清单,向下滚动看它们的说明。如果你 要安装它们,轻敲OK。

#### 平板电脑厂家功能

你的平板电脑现在会问你是否要在平板电脑厂家创建一个账户,这能打 开一些额外功能,但你可以以后再设置。

轻敲向下箭头,然后轻敲跳过。

最后,你的平板电脑厂家会显示一个屏幕,告诉你这款平板电脑有哪些 特点,看完后,轻敲**完成**便可。

当主屏幕出现时,设置就完成了,好样的!

#### 最后的步骤

要检查你的Android平板电脑是否连上你家的Wi-Fi,看屏幕顶部的Wi-Fi标志。

如果标志呈白色,你的平板电脑已连到Wi-Fi和移动网络,可以 开始用了!

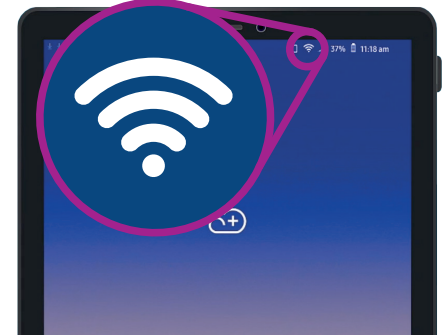

Wi-Fi和移动网络标志显示 你的平板电脑可以开始用了